## ① http://jtta-members.jp/ パソコン(スマホ、タブレット)からアクセスし、「チーム/団体責任者TOP」をクリック

| お知らせ                                                                                                    | チーム/団体責任者                                        |
|----------------------------------------------------------------------------------------------------|--------------------------------------------------|
| 2021/02/04 事務局閉鎖(テレワーク延長)のお知らせ [領収書等に記載の電話番号について]<br>平素より公益即団法人日本卓球協会会員登録システムをご利用賜りありかとうございます。<br>続きを開                                                                   | → チーム/団体責任者TOP<br>チーム/団体責任者のログイン・新<br>規室録はこちらです。 |
| 2020/12/17<br>『会員登録システム』 2020年度並びに2021年度移動期間につきまして<br>2020年度並びに2021年度のシステム移動期間につきまして以下の通じご案内、小します。<br>なお、システム移動期間とは別に 都首府県車球協会/連時科/は地区・支部で申請室の受付期日を除けている場合があります。<br>続きを開 | よくある質問<br>→ よくある質問<br>よくある質問はこちらで確認できます。         |
| 2020/12/14 2020年度ヘルプデスク受付につきまして<br>2020年度のヘルプデスク受付(メール対応)につきましては以下の通りとなります。<br>そめ、「て承くださいますようお願い申し」トげます。<br>続きを開                                                         |                                                  |
| 2020/02/13 登録証の出力方法について<br>登録証の出力方法について下記のとおりご案内いたします。                                                                                                    | 電話窓口・問、合わせフォームは<br>こちらで確認できます。<br>利用規約           |
| 2019/04/24       登録する際の氏名と性別について         本会『基本規程 第5章登録』のご確認をお願いたします。                                                                                                    | → 利用規約<br>JTTA-Membersの利用規約はこち<br>らで確認できます。      |

## ② 責任者IDとパスワードを入力して、ログインをクリック

チーム/団体責任者TOP

チーム/団体責任者ログイン

チーム責任者として、すでに取得している責任者IDとバスワードを入力してください。 新たにチーム責任者として作業をされる方は、前任のチーム責任者から責任者IDとバスワードを引き継いでください。

| 責任者ID |                    |  |
|-------|--------------------|--|
| バスワード | 4文字以上、12文字以内の半角英数字 |  |
|       | ログイン               |  |

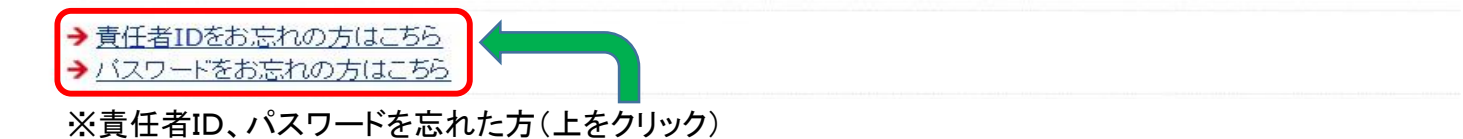

〇責任者IDを忘れた方

| 責任者IDをお忘れの | 方    |  |
|------------|------|--|
| 責任者ID確認    |      |  |
| 登録メールアドレス  |      |  |
|            | 確認する |  |

登録してあるメールアドレスを入力すると、責任者IDが送られてきます

〇パスワードを忘れた方

| パスワードをお | まれの方 |  |
|---------|------|--|
| バスワード確認 |      |  |
| 責任者ID   |      |  |
|         | 確認する |  |

## ③「登録内容の確認/変更」をクリック

| 登録内容         |                                                   |  |
|--------------|---------------------------------------------------|--|
| チーム情報        |                                                   |  |
| →登録内容の確認/変更  | 登録内容の確認/変更ができます。チームコードはこちらで確認できます。<br>配送先設定もできます。 |  |
| 責任者情報        |                                                   |  |
| → 責任者の確認/変更  | 責任者の確認/変更ができます。<br>責任者は2人登録されています。                |  |
| → メールアドレスの変更 | 責任者を変更した際は、メールアドレスの変更も行ってください。                    |  |
| → バスワードの変更   | バスワードは設定されています。<br>責任者を変更した際は、バスワードの変更を行ってください。   |  |

## ④登録内容の確認 ※「ゼッケン等大会表示チーム名称」も必須

| 登録内容の確認            |  |  |
|--------------------|--|--|
| 登録情報               |  |  |
| チームコード             |  |  |
| チーム名称              |  |  |
| チーム名称(カナ)          |  |  |
| ゼッケン等大会表示チーム名称     |  |  |
| ゼッケン等大会表示チーム名称(カナ) |  |  |

変更がある場合は、下記をクリックして変更する

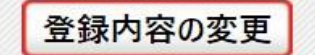

変更なければ、一番下までスクロールし、マイページに戻る

→ マイページに戻る

⑤「継続加入申請を行う」をクリック

| 日マイページ                                   |                                  |
|------------------------------------------|----------------------------------|
| 個人会員情報                                   |                                  |
|                                          | 地区・支部に加入申請するまで、個人会員の一括登録は行えません。  |
| → 個人会員登録証出力・個人会員一覧Excel出力<br>→ 加盟登録一覧表出力 | 現在承認・支払済0人、承認・未払0人の個人会員が所属しています。 |

所属先

| 継続加入(昨年度所属地区・支部に加 | II入申請を行います)               |
|-------------------|---------------------------|
| →継続加入申請を行う        | 昨年度所属していた地区・支部に加入申請を行います。 |
| 加入(所属先を選択して地区・支部に | 加入申請を行います)                |
| →加入申請を行う          | 加入申請を行ってください。             |

#### ⑥次へをクリック(地区・支部、チーム区分は、2019年度の情報が反映されています) 加入報道府県・地区・支部・チーム区分は、2019年度の情報が反映されています)

| 加入即追刑朱 地区 文即 了 女区力进入 |       |  |
|----------------------|-------|--|
| 都道府県 必須              | 高知県 ~ |  |
| 地区·支部 必須             | 高知県 ∨ |  |
| チーム区分 必須             | 一般~   |  |

次へ

| 都道府県  | 高知県      |           |
|-------|----------|-----------|
|       | 高知県      | 一般·大学·小学  |
| 地区·支部 | 高知県(高校)  | 高校·中高一貫   |
|       | 高知県(中学)  | 中学校       |
|       | 古知旧      | 一般(小学生含む) |
|       | 高知県(高校)- | 日学連       |
| チーム区分 |          | 高体連       |
|       |          | 高体連(中高一貫) |
|       | 高知県(中学)  | 中学生       |

※注意「ゼッケン等大会表示チーム名称」を登録せず、加入申請を行うと、下記の表示が出ます。 エラーが出たら、「ゼッケン等大会表示チーム名称」の登録をお願いします。

加入申請エラー

チームの加入申請を行う際こ、「ゼッケン等大会表示チーム名称」および「ゼッケン等大会表示チーム名称(カナ)」の登録が必須となりました。 お手数ですが「登録内容の変更」画面より、「登録の上、再度お手続きください。

⑦ チームコードを確認。「チーム申込伝達事項」「利用規約」にチェックを入れ、確認画面をクリック チーム申込伝達事項

| チーム申込伝達事項 必須 | 申請先の都道府県卓球協会/連盟もしくは地区・支部から指示がある場合は、登録<br>予定人数に関する適切な項目を以下から選択して申請してください。<br>申請先から特に指示がない場合は伝達事項なしの項目を選択して申請してください。<br>○チームからの伝達事項はありません。<br>○個人会員の登録予定人数は11人以上です。<br>○個人会員の登録予定人数は10人以下です。 |
|--------------|----------------------------------------------------------------------------------------------------|
|--------------|----------------------------------------------------------------------------------------------------|

#### 公益則団法人日本卓球協会 会員登録システム利用規約

| 1 1/17 1/17                                                 |                                                                                                    |                       |
|-------------------------------------------------------------|----------------------------------------------------------------------------------------------------|-----------------------|
| 本利用規約(以下「本規約」とし<br>協会員登録システム(以下、「<br>います。<br>本システムの利用に当たって」 | いいます。)には、公益財団法人日本卓球協会(以下、「日卓協」と称す)がう<br>トシステム」と称す)に関する、日卓協と関係当事者との間の権利義務関係<br>は、本規約の全文をお読み頂いた上で、本規約に同意頂く必要があります。 | 運営する日卓<br>紡定められて<br>。 |
|                                                             |                                                                                                    |                       |
| 第1条(定義)                                                     |                                                                                                    |                       |
| <b>第1条(定義)</b><br>本規約こおいて使用する以下<br><                        | の用語は、それぞれ以下に定める意味を有するものとします。                                                                                     |                       |

前へ戻る

## ⑧「登録規程に同意する」にチェックを入れ、「同意して加入申請を出す」をクリック

| 登録について                                                   |                                                                                                   |                                          |
|----------------------------------------------------------|---------------------------------------------------------------------------------------------------|------------------------------------------|
| (公財)日本卓球協会基本規程                                           | (公益財団法人日本卓球協会)                                                                                    |                                          |
| 公益財団法人日本卓球協会 碁<br>第5章登録(抜粋)                              | 表本規程                                                                                              | ^                                        |
| <                                                        |                                                                                                   | >                                        |
| 登録規程への同意                                                 | □登録規程に同意する                                                                                        |                                          |
| 高知県卓球協会 高知県登録3                                           | (高知県)                                                                                             |                                          |
|                                                          |                                                                                                   |                                          |
| ①高知県卓球協会主催の通常。<br>②一般は、個人が登録したチー<br>する選手は硬球チームのゼック       | 大会に参加する選手・役職者は、本協会に登録を済ませるこ<br>・ムがゼッケンのチーム名となる(クラブの二重登録不可)ラー<br>・ンとする。また、やむをえずラージボールから硬球のチームに     | と。<br>ジボールと硬球、両方参加<br>二変更する等、登録変更は ~     |
| 国内に大学な1882年1月10日代生まる<br>の一般は、個人が登録したチー<br>する選手は硬球チームのゼッケ | 大会に参加する選手・役職者は、本協会に登録を済ませること<br>- ムがゼッケンのチーム名となる(クラブの二重登録不可)ラー:<br>- ンとする。また、やむをえずラージボールから硬球のチームに | と。<br>ジボールと硬球、両方参加<br>変更する等、登録変更は ~<br>> |

本会に登録を行う際は日本卓球協会の「登録規程」の他、各種規程をご一読ください。(<u>http://www.itta.or.jp/association/tabid/170/Default.aspx</u>) 「同意して登録する」際は、チームに所属する個人会員も各種規程にご同意いただいたものとして取り扱いますこと予めご了承ください。 上記の内容でよろしいですか?

よろしければ「同意して加入申請を出す」ボタンをクリックしてください。

登録先団体の登録規程への同意

|    |        |        |        | 前へ戻る   | 同意してた  | 加入申請を出す |
|----|--------|--------|--------|--------|--------|---------|
| 区公 |        |        | 選手     |        |        | 役職者     |
| 区刀 | 一般     | 大学生    | 高校生    | 中学生    | 小学生    | 監督・コーチ  |
| 個人 | 3,000円 | 2,500円 | 2,000円 | 1,500円 | 1,000円 | 1,500円  |

確認画面

⑨マイページに戻る。続いて、個人会員の登録をします。「個人会員の一括登録」をクリック

| <b>8</b> マイページ                         |                                               |  |
|----------------------------------------|-----------------------------------------------|--|
| 個人会員情報                                 |                                               |  |
| →個人会員の一括登録                             | 個人会員の追加、個人会員情報の変更ができます。                       |  |
| →個人会員登録証出力・個人会員一覧Excel出力<br>→加盟登録一覧表出力 | <sup>1</sup> 現在承認・支払済0人、承認・未払0人の個人会員が所属しています。 |  |

| 所属先           |                                                                                  |  |  |  |  |  |
|---------------|----------------------------------------------------------------------------------|--|--|--|--|--|
| → 所属先の確認/脱退申請 | 高知県に加入申請中(承認待ち)です。 承認こつきましては、加入申請先の地区・支部または県協会(連盟)にご確認ください (問い合わせは <u>こちら</u> )。 |  |  |  |  |  |

102019年度登録した会員を、継続申請する場合、「昨年度所属個人会員の継続手続きへ」をクリック

| べださい。<br>そって加入申請が承認されたことになります。 |
|--------------------------------|
|                                |
|                                |
| 昨年度所属個人会員の継続手続きへ               |
|                                |

## ※新入生など、新しく登録する場合は、「個人会員の一括登録へ」をクリック

| 新規登録                                                                                                    |                                       |
|----------------------------------------------------------------------------------------------------|---------------------------------------|
| 個人会員を最大10名ずつ一括で追加登録することができます。<br>初めて登録する個人会員(会員ID未取得)も既に会員IDを取得済みの個人会員も同時に登<br>(CSVファイルをアップロードして個人会員の登録を行う場合は、「CSVアップロードで個人会」 | 録することができます。<br>員の一括登録へ」のボタンを押してください。) |
|                                                                                                    | 個人会員の一括登録へ                            |

## ⑪ 継続申請する会員を選択して、「選択した個人会員の登録手続きを行う」をクリック

#### 継続個人会員選択

昨年度所属していた個人会員の継続加入を行うことができます。 ※1度に選択可能人数は50人です。50人を超えた個人会員については登録できませんのでご注意ください。

#### 全11件中 1-11件目

| 選択                 | 会員ID                            | 氏名 | 性别 | 生年月日 | 段位 | 住所区分 | 郵便番号 | 写真 | メールアドレス |
|--------------------|---------------------------------|----|----|------|----|------|------|----|---------|
|                    |                                 |    | 男性 |      |    | 居住地  |      |    |         |
| $\checkmark$       |                                 |    | 男性 |      |    | 居住地  |      |    |         |
| $\square$          |                                 |    | 男性 |      |    | 居住地  |      |    |         |
| $\bigtriangledown$ |                                 |    | 男性 |      |    | 居住地  |      |    |         |
| $\square$          |                                 |    | 男性 |      |    | 居住地  |      |    |         |
| $\square$          | 103035-30509 <del>35</del><br>} |    | 男性 |      |    | 居住地  |      |    |         |
|                    |                                 |    | 男性 |      |    | 居住地  |      |    |         |
|                    |                                 |    | 男性 |      |    | 居住地  |      |    |         |
| $\square$          |                                 |    | 男性 |      |    | 居住地  |      |    |         |
| $\square$          |                                 |    | 男性 |      |    | 居住地  |      |    |         |
|                    |                                 |    | 男性 |      |    | 勤務先  |      |    |         |

#### すべて選択 すべて解除

選択した個人会員の登録手続きを行う

## 12 必須項目を確認し、「会員登録及び個人情報提供の同意」にチェックを入れ、「次へ」をクリック

#### 新規登録(入力画面)

会員IDをすでにお持ちの場合、会員IDと氏名(カナ)のみ入力した上で、「会員ID・氏名(カナ)から情報表示」ボタンをクリックしてください。 会員ID未取得の方、または会員IDが分からない方を登録する場合は、会員IDは空欄にして、それ以外の項目を入力してください。 ※会員ID・氏名(カナ)を入力している行に、一致した場合会員ID保持者情報を表示させます。 (会員ID・氏名(カナ)以外に入力内容がある場合、入力内容が上書される場合があります。) (会員ID既得個人会員を登録する場合は、備考欄1と備考欄2の変更はできません。) (悪戯な検索・登録申請を行った場合、処分をする場合があります。)

(苦戚)が快希、豆球中間で1」がに物力、処力でする場合が40かよす。

#### ※ 会員ID・氏名(カナ)から情報表示

#### 必須は必須項目です。

(※1)環境依存文字等を使用した場合、登録証の氏名が正しく表示されないことがあります。

(※2)西暦で入力してください。

(※3)チーム責任者は、各チーム所属者から、本システムに登録すること、またその際に個人情報を提供することについて十分説明し、必ず事前に同意を得て下さい。この同意を得ている場合に限り、チェックボックスにチェ

| Nº | 会員ID | 氏名(<br><mark>必須</mark> | 漢字)<br>(※1) | 氏名(カナ/ロ | ーマ字) <mark>必須</mark> | 性別         | 生年月日(西暦/和暦)      | 住所区分  | 郵便番号 | 選手·役職者選択 | 種別選択      | 会員登録及び<br>個人情報提供<br>の同音 |  |
|----|------|------------------------|-------------|---------|----------------------|------------|------------------|-------|------|----------|-----------|-------------------------|--|
|    |      | 姓                      | 名           | セイ/SEI  | メイ/MEI               | alle sol   |                  | NO WE | ROSE | 828 M    | 827398    | Ø須 (※3)                 |  |
| 1  |      |                        |             |         |                      | ●男性<br>○女性 | 年<br>月 日<br>昭和 年 | 居住地 🗸 |      | 選手 >>    | 第1種一般 🗸 🗸 |                         |  |

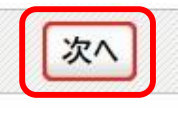

#### 13 一番下に、登録した会員が表示されています。「確認画面へ」をクリック

| 新規                      | ・追加者一覧   |        |    | _            | _     | _        | _                     |               |
|-------------------------|----------|--------|----|--------------|-------|----------|-----------------------|---------------|
| (*1) <sup>:</sup><br>1人 | 写真の拡大表示が | ができます。 |    |              |       |          |                       |               |
| N⁰                      | 会員ID     | 氏名(漢字) | 性別 | 生年月日         | 現在の写真 | 現在の写真を削除 | 写真最終登録日<br>本年度所属中変更回数 | 追加・変更する写真(*1) |
| 1                       |          |        | 男性 | 年月日<br>(昭和年) |       |          | 00                    | 回転なし ∨<br>参照  |

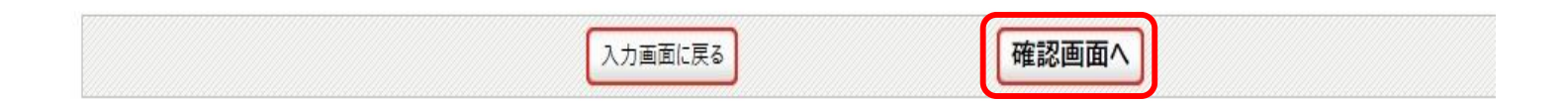

## (④「確定する」をクリック(追加登録する場合は、「確定して追加登録へ」をクリック)

| 175 | 「直啓録を行った    | 啓録対象老のみ 写  | 「直の拡大実示ができます」         |    |                 |      |      |              |       |                    |
|-----|-------------|------------|-----------------------|----|-----------------|------|------|--------------|-------|--------------------|
| 13  | 「美豆」水で1」 ハロ | 豆がわられていたう  | - 果り加入(取力の) ( C よ ) 。 |    |                 |      |      |              |       |                    |
| 録   | 对象者         |            |                       |    |                 |      |      |              |       |                    |
|     |             |            |                       |    |                 |      |      |              |       |                    |
| 1   |             |            |                       |    |                 |      |      |              |       |                    |
| lō  | 会員ID        | 氏名<br>(漢字) | 氏名<br>(カナ/ローマ字)       | 性別 | 生年月日<br>(西暦/和暦) | 住所区分 | 郵便番号 | 選手•役職<br>者選択 | 種別選択  | 備考欄 <mark>1</mark> |
|     |             |            |                       | 男性 | 年月日昭和年          | 居住地  |      | 選手           | 第1種一般 |                    |

## 登録対象外

以下の個人会員は、二重登録または登録しないを選択したため、登録・変更されません。 登録対象者は存在しません。

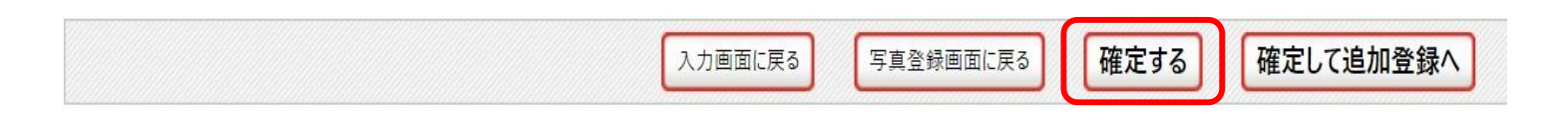

## (15)「マイページに戻る」をクリック

#### 新規登録申請完了

個人会員の一括登録申請が完了しました。 ※登録申請後に申請先の都道府県卓球協会/連盟もしくは地区・支部の承認作業があります。 ※承認作業は手動のためお時間がかかります。あしからずご了承ください。

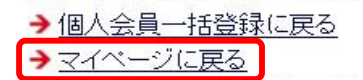

# 10「承認待ち」の状態です。承認には、1週間程度かかる場合があります。 (個人登録料の支払いへ進むのは、承認されてからとなります)

| 個人会員情報                                                                                                    |                                                                                                    |  |  |  |  |
|----------------------------------------------------------------------------------------------------|----------------------------------------------------------------------------------------------------|--|--|--|--|
| →個人会員の一括登録                                                                                                    | 個人会員の追加、個人会員情報の変更ができます。                                                                               |  |  |  |  |
| <ul> <li>→ 個人会員登録証出力・個人会員一覧Excel出力</li> <li>→ 加盟登録一覧表出力</li> </ul>                                                                                                    | 現在承認・支払済0人、承認・未払0人の個人会員が所属しています。                                                                      |  |  |  |  |
|                                                                                                    |                                                                                                    |  |  |  |  |
| 所属先                                                                                                    |                                                                                                    |  |  |  |  |
| → <u>所属先の確認/脱退申請</u><br>運                                                                                                    | <mark>高知県に加入申請中(承認待ち)です。</mark><br>『認につきましては、 加入申請先の地区・支部または都道府県卓球協会/連盟にご確認ください (問い合わせは <u>こちら</u> )。 |  |  |  |  |
|                                                                                                    |                                                                                                    |  |  |  |  |
| お支払い情報                                                                                                    |                                                                                                    |  |  |  |  |
| 一括支払い対象者の選定                                                                                                    |                                                                                                    |  |  |  |  |
| لم ال                                                                                                    | 1入申請中の為、請求書は発行できません。                                                                                  |  |  |  |  |
| 請求状況                                                                                                    |                                                                                                    |  |  |  |  |
| and the second second sec | 青求はありません。                                                                                             |  |  |  |  |
| 納付履歷                                                                                                    |                                                                                                    |  |  |  |  |
| → <u>納付履歴の確認(PDF明細書)</u> ま                                                                                                    | ら支払いの履歴を確認できます。PDF明細書を発行できます。                                                                         |  |  |  |  |

## ① 承認後、支払いページへ。「一括支払い対象者の選定」をクリック

| お知らせ                                               |  |
|----------------------------------------------------|--|
| 未請求の個人会員が1人います。<br>支払い対象者を選定して、一括支払いの請求書を出力してください。 |  |
| 個人会員情報                                             |  |
|                                                    |  |

| →個人会員の一括登録                          | 個人会員の追加、個人会員情報の変更ができます。          |
|-------------------------------------|----------------------------------|
| →個人会員登録証出力・個人会員一覧Excel出力 →加盟登録一覧表出力 | 現在承認・支払済0人、承認・未払1人の個人会員が所属しています。 |

| 1.1.1.1 | E SEA B  |  |
|---------|----------|--|
|         | 1.57 2.1 |  |
|         | 1.000    |  |

→ 所属先の確認/脱退申請

高知県こ所属しています。

| の文仏が「用作      |                                                    |
|--------------|----------------------------------------------------|
| 一括支払い対象者の選定  |                                                    |
| →一括支払い対象者の選定 | 未請求の個人会員が1人います。<br>支払い対象者を選定して、一括支払いの請求書を出力してください。 |
| 請求状況         |                                                    |
|              | 請求はありません。                                          |

18 支払いをする個人会員にチェックを入れる。金額を確認し、「確認画面へ」をクリック

#### 一括支払い請求

#### 会員登録料

#### 以下の個人会員の会員登録料は未請求となっています。 いつでも請求対象の個人会員を指定して、請求書を発行できます。 選択して「確認画面へ」を押すと、選択された個人会員の会員登録料合計額が請求されます。

都道府県、地区支部等の移動に伴い、再度登録料がかかることがあります。

| ±1/ |      | <b>L</b> -2 | 武民反公司 | 登録日   |        | 内訳      |     | ±1/4=1 |
|-----|------|-------------|-------|-------|--------|---------|-----|--------|
| Z14 | 云貝ID | 6A          | 門周△刀∠ | (承認日) | 日本卓球協会 | 高知県卓球協会 | 高知県 | X14oil |
|     |      | 1           | 第1種一般 |       | 1,500円 | 1,500円  | 四   | 3,000円 |

すべて選択 すべて解除

#### ※1回の請求になるべく多くの個人会員が含まれるようにしてください。 なお請求書発行後に個人会員が追加(承認)されたりした場合、請求を取り消して、新たに請求書を発行することができます。

#### ※1回の支払金額は30万円を超えることはできません(コンビニ収納代行の上眼)。 ※ゆうちょ銀行では、10万円を超える現金によるお支払いができませんので、ご注意ください。

確認画面へ

## ① 支払いには手数料がかかります(登録料金の合計金額により変動します)「請求書発行」をクリック ※1回の請求になるべく多くの個人会員を登録した方が、手数料を複数回払う必要がなくなります。

#### 一括支払い請求確認

#### 会員登録料

| 스무파  | Г.A | 武官区八つ | 登録日   |        | 内訳      |     | ᆂᆘᄉᆗ                 |
|------|-----|-------|-------|--------|---------|-----|----------------------|
| 云貝ID | 氏省  | 別周込分2 | (承認日) | 日本卓球協会 | 高知県卓球協会 | 高知県 | 又位古司                 |
|      |     | 第1種一般 |       | 1,500円 | 1,500円  | 0円  | <mark>3,000</mark> 円 |

| お支払い金額  |        |
|---------|--------|
| 登録料合計   | 3,000円 |
| 手数料(税込) | 174円   |
| お支払い金額  | 3,174円 |

#### 「請求書発行」を押すと、合計金額の請求書が発行されます。対象者を変更するには「前へ戻る」を押してください。

|  | 前へ戻る | 請求書発行 |  |
|--|------|-------|--|
|--|------|-------|--|

> 71'

20「請求状況の確認へ」をクリック

| 一括支払           | 、請求完了 |
|----------------|-------|
| 1 Class Classe |       |

請求書が発行されました。

→請求状況の確認へ →マイページに戻る

#### ② お支払方法の、「支払方法選択」をクリック お支払い情報

請求番号1076062お支払い期限2020-03-16 23:55:00電話番号\*お支払方法支払い方法の選択はこちらをクリックしてください。支払方法選択登録料合計3,000円手数料(税込)174円お支払い金額3,174円

(\*)郵便局ATMでは、「確認番号」と「お客様番号」の入力が求められます。「お客様番号」には電話番号を入力してください。 ※ゆうちょ銀行では、10万円を超える現金によるお支払いができませんので、ご注意ください。

#### ② 以下のお支払い方法を選択し、お支払いを行って下さい。 (支払い期限は請求書発行してから2週間以内となります)

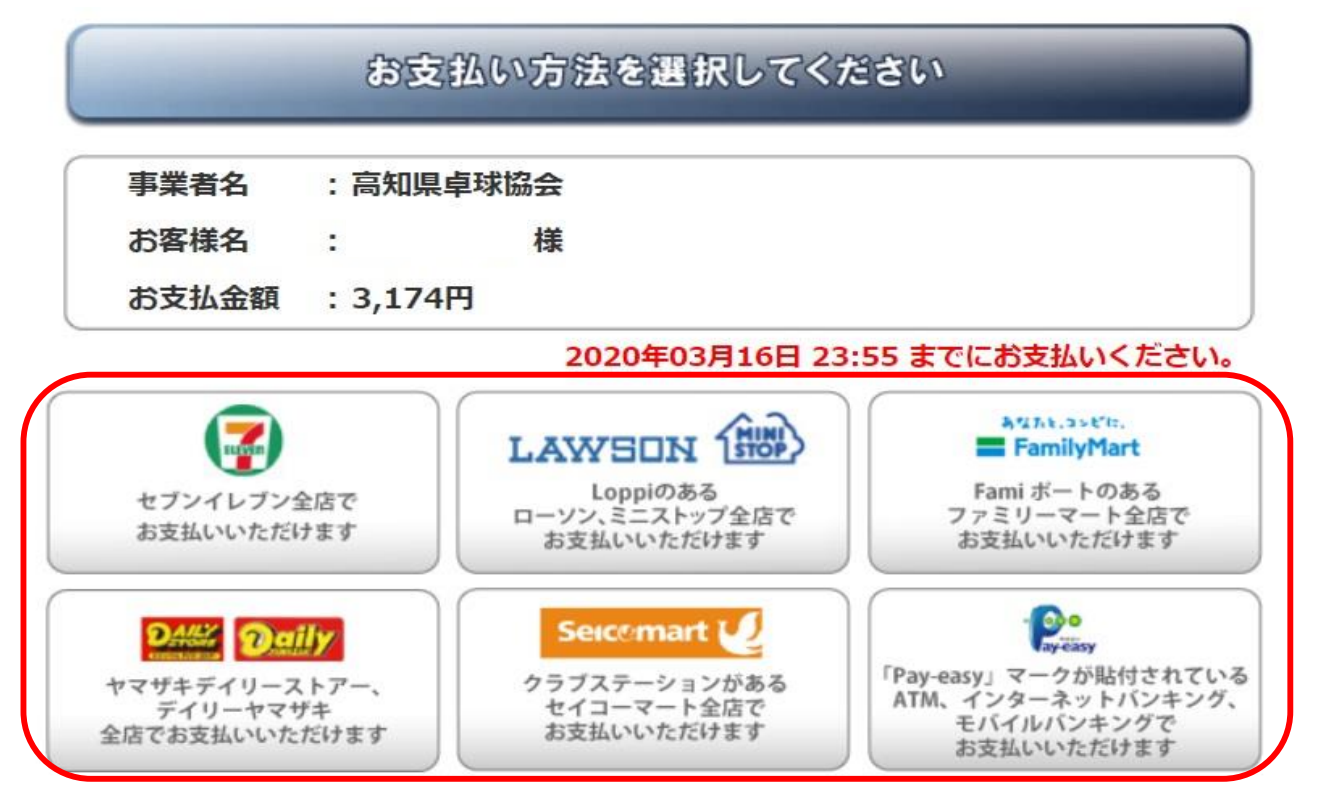

23 マイページに戻る」をクリック

→ マイベージに戻る

29 お支払いが済まないと、個人登録が完了したことにはなりません。

| 個人会員情報                                   |                                  |
|------------------------------------------|----------------------------------|
| →個人会員の一括登録                               | 個人会員の追加、個人会員情報の変更ができます。          |
| → 個人会員登録証出力·個人会員一覧Excel出力<br>→ 加盟登録一覧表出力 | 現在承認・支払済0人、承認・未払1人の個人会員が所属しています。 |

| 所属先           |                                         |
|---------------|-----------------------------------------|
| → 所属先の確認/脱退申請 | 高知県こ所属しています。                            |
| お支払い情報        |                                         |
| 一括支払い対象者の選定   |                                         |
|               | 未請求の個人会員はいません。                          |
| 請求状況          |                                         |
| →請求状況の確認      | 請求中の個人会員が1人います。<br>(お支払い方法をこちらで確認できます。) |
| 納付履歴          |                                         |

納付履歴はありません。

## 

| →個人会員の一                             |                           |                                                            |                      |
|-------------------------------------|---------------------------|------------------------------------------------------------|----------------------|
| and the second second second second | - <u>括登録</u>              | 個人会員の追加、個人会員                                               | 員情報の変更ができます。         |
| → <u>個人会員登録</u><br>→ <u>加盟登録一賢</u>  | 話正出力·個人会員一覧Excel<br>記者出力  | 出力<br>現在承認·支払済1人、承諾                                        | 恩·未払0人の個人会員が所属しています。 |
| 所属先                                 |                           |                                                            |                      |
| → 所属先の確認                            | 22/脱退申請                   | 高知県こ所属しています。                                               |                      |
| 6支払い情報                              | Z                         |                                                            |                      |
| 一括支払い対象                             | 諸の選定                      |                                                            |                      |
|                                     |                           | 未請求の個人会員はいません                                              | •                    |
| 請求状況                                |                           |                                                            |                      |
|                                     |                           | 請求はありません。                                                  |                      |
| 納付履歴                                |                           |                                                            |                      |
| → 納付履歴の商                            | <u> </u>                  | お支払いの履歴を確認できま                                              | す。PDF8月細書を発行できます。    |
| Ута                                 |                           | 出力日:2020年03月03日<br>出力者曰:4100335901                         |                      |
|                                     | 明細書                       |                                                            |                      |
| 宛名                                  | ○○ <b>クラブ</b>             | 様                                                          | 次ページより、各コンビニの支持      |
| 金額                                  | 3,174                     | 円                                                          |                      |
| 但し                                  | 2020年度 会員登録料・収納代行手        | F数料として                                                     | セブンイレブン              |
| 納付日時/場所                             | 2020-03-02 23:52:00 / ファミ | ノーマート                                                      | ローソン                 |
|                                     | 1076062                   | -20                                                        | ファミリーマート             |
| 請求番号                                |                           |                                                            |                      |
| <b>請求番号</b>                         |                           | 高知県卓球協会<br>〒780-0043 高知県高知市寿町7-6<br>TEL 0888725669         |                      |
| 謙求番号<br>※本明細書は電子的」                  | に保持している領収データを画面表示したものです   | 高知県卓球協会<br>〒780-0043 高知県高知市寿町 7 - 6<br>TEL 0888725669<br>。 |                      |
| 請求番号<br>※本明細書は電子的                   |                           | 高知県卓球協会<br>〒780-0043 高知県高知市寿町7-6<br>TEL 0888725669<br>。    |                      |

3,174円

(※1)公益財団法人日本卓球協会 (※2)高知県卓球協会 (※3)高知県

合計

**Oセブンイレブン** 

払込票番号をメモし、店頭レジで、「インターネット支払い」とお申し付けの上、お支払い

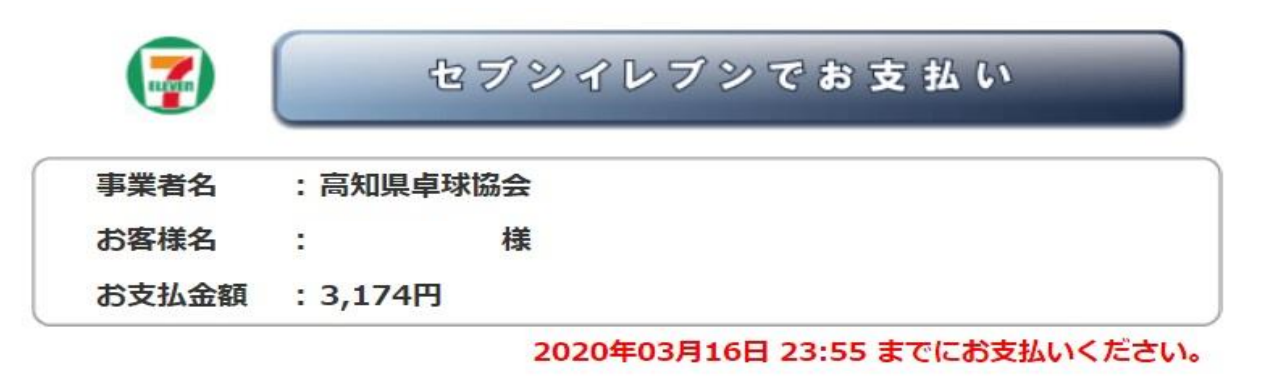

払込票番号 : 7210-9520-10000

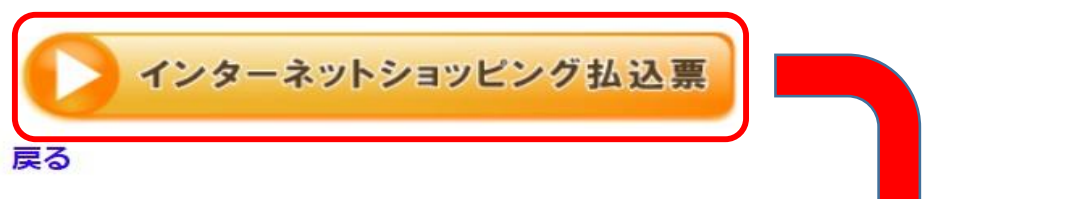

あるいは、「インターネットショッピング払込票」を印刷し、レジに提示の上、お支払い

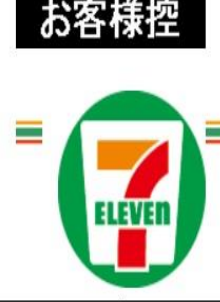

インターネットショッピング払込票

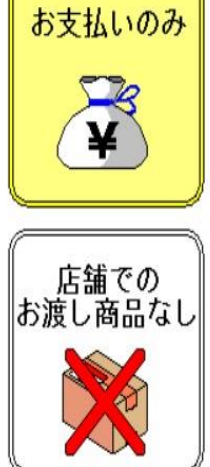

| いのみ<br>そ<br>での<br>品なし | 受付方法  | 現金の支払いのみ            |
|-----------------------|-------|---------------------|
|                       | お客様名  |                     |
|                       | 払込先名  | 高知県卓球協会(収納代行電算システム) |
|                       | 払込票番号 | 7210-95201-0000     |
|                       |       |                     |
|                       | 払込金額  | 3,174円              |
|                       | 払込期限  | 2020年3月16日(月)       |
|                       | お渡し方法 | 払込先の指定する方法にて提供      |

**O**ローソン

店内にある「Loppi(情報端末)」を操作していただきます。 バーコードを、スキャナにかざす

Loppi

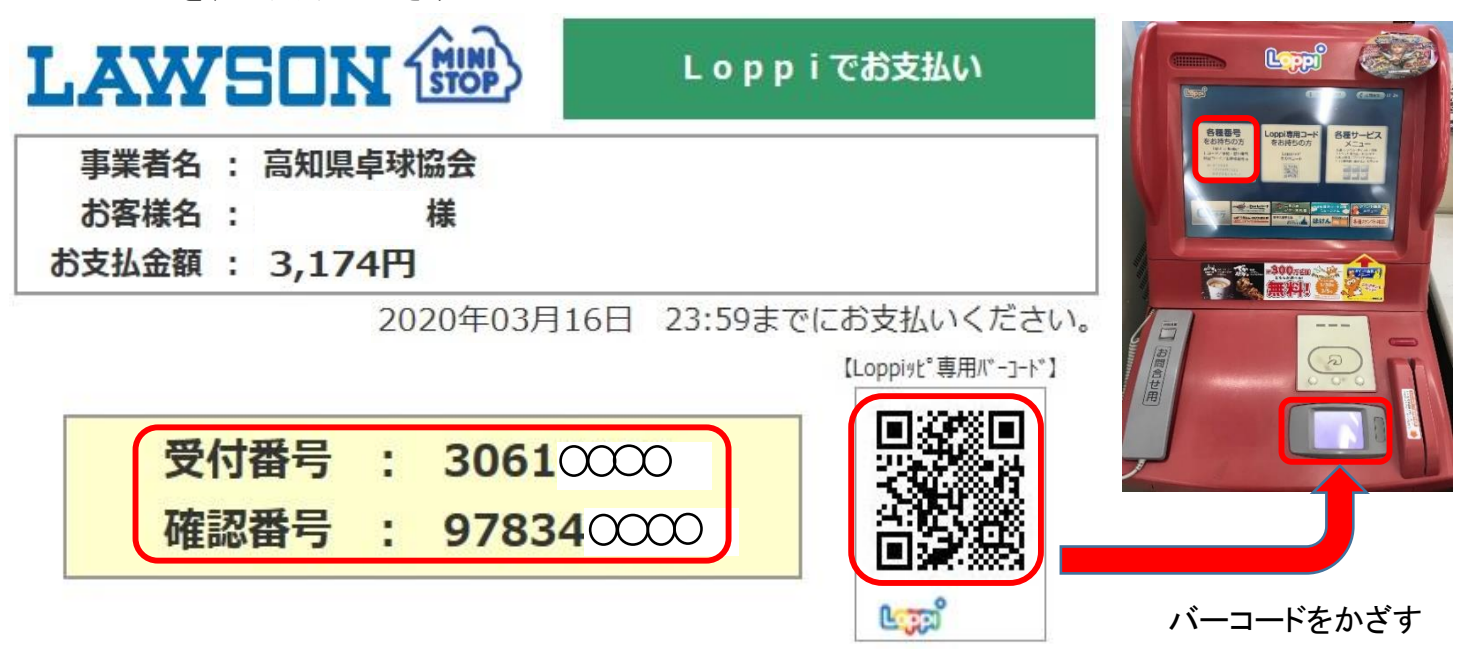

#### 表示内容を確認し、「はい」を押す

モパライ☆お支払い

受付番号

確認番号

■業務名

お吉様氏名

お支払い金額 ご注文商品又はお申込み

× 取り消す

「申込券」をレジに提示し、お支払い

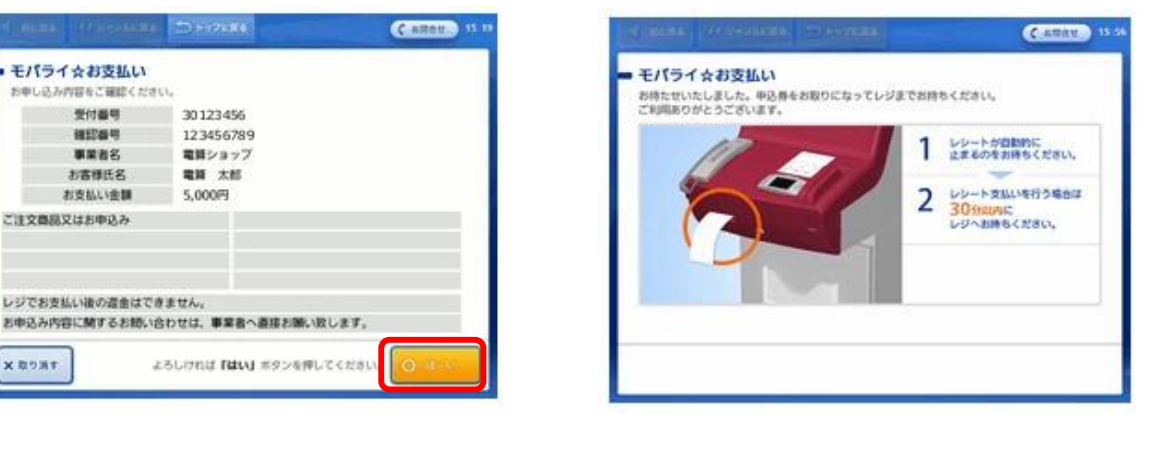

## あるいは、「受付番号」と「確認番号」を入力

「各種番号をお持ちの方」を押す

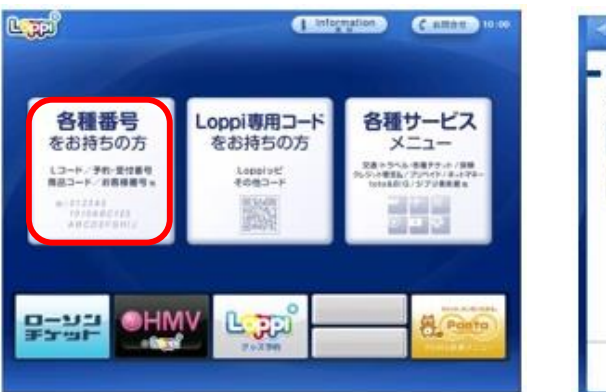

#### 「受付番号」を入力し、「次へ」を押す

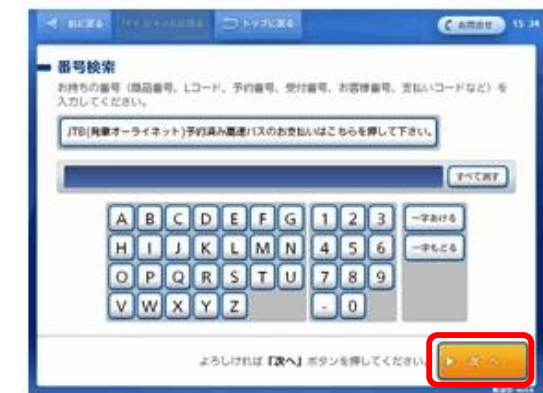

Oファミリーマート

店内にある「Famiポート(情報端末)」を操作していただきます。

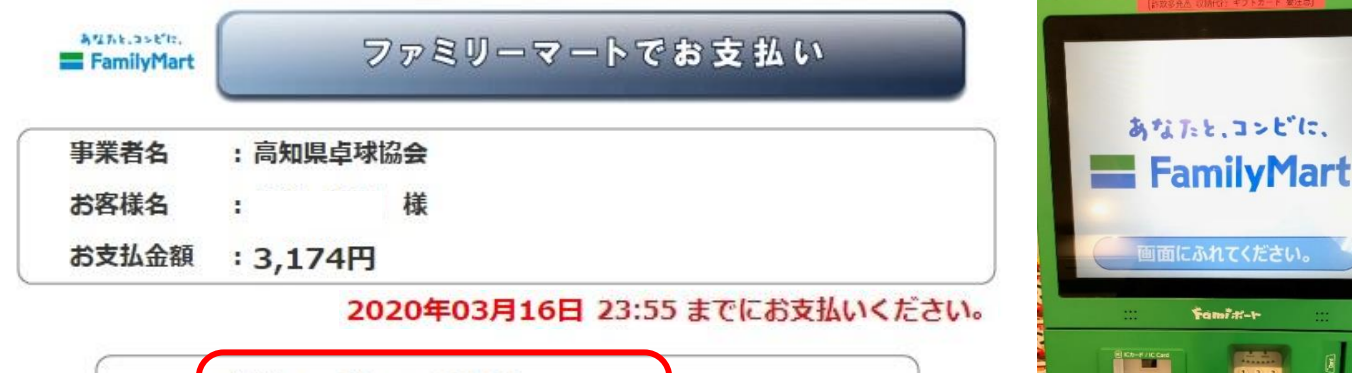

| 企業コード | : 20020        |  |
|-------|----------------|--|
| 注文番号  | : 801021130000 |  |

「代金支払い」を押す

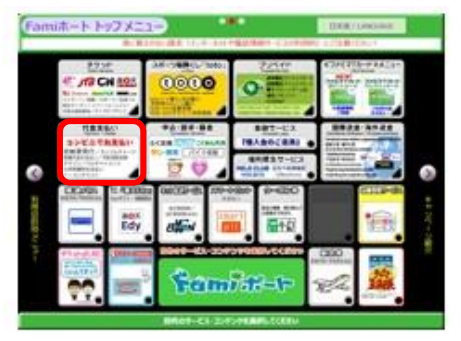

## 「各種番号をお持ちの方はこちら」を押す

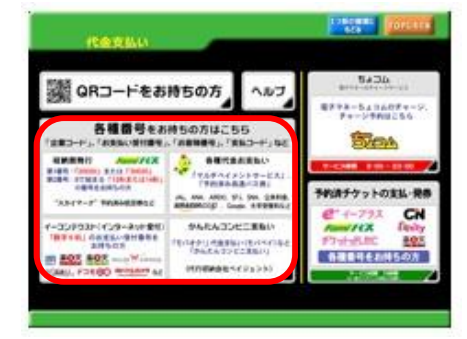

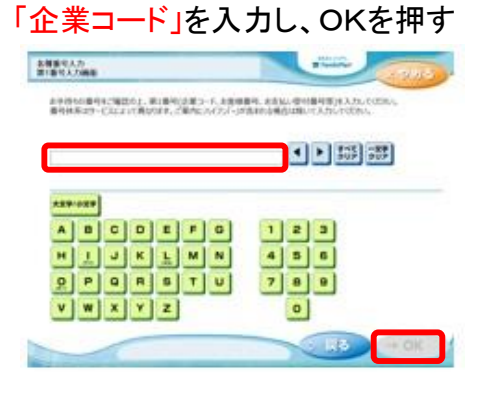

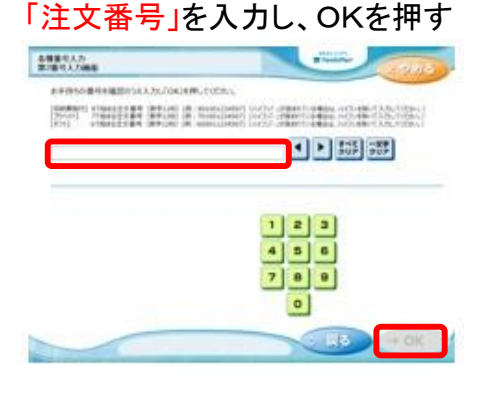

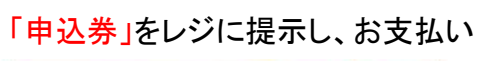

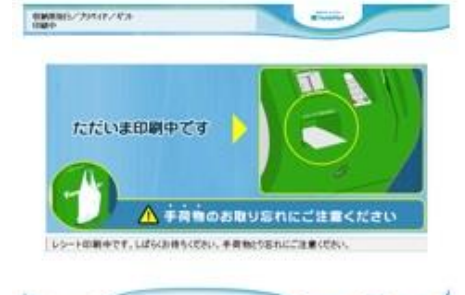

## 「番号入力画面に進む」を押す

Famiポート

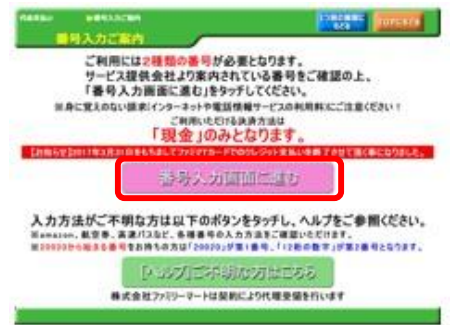

## 「同意して利用する」を押す

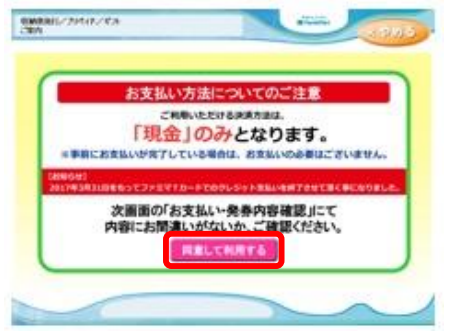

表示内容を確認し、「確認」を押す

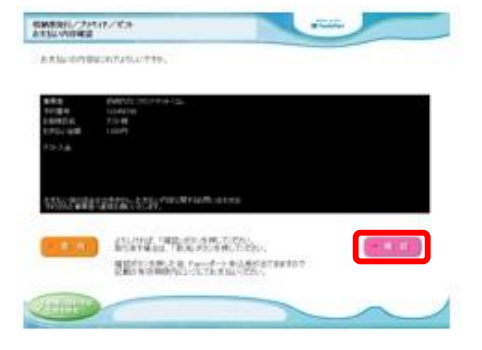